## **USER MANUAL**

CarPlay / Android Auto / AirPlay

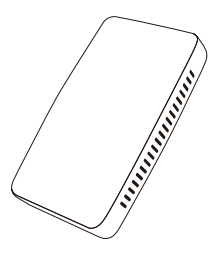

This device complies with part 15 of the FCC Rules. Operation is subjected to the following two conditions: (1)This device may not cause harmful interference; (2) This device must accept any interference received, including interference that may have caused undesired operation. Scan the QR code to view the English user manual and discover the latest and most detailed product information.

QRコードをスキャンして、日本語のユーザーマニュアルを表示し、最新かつ詳細 な製品情報を確認してください。

QR 코드를 스캔하여 한국어 사용자 매뉴얼을 확인하고, 최신 및 가장 자세한 제품 정보를 확인하세요.

Scannen Sie den QR-Code, um das Benutzerhandbuch auf Deutsch anzuzeigen und die neuesten und detailliertesten Produktinformationen zu entdecken.

Scannez le code QR pour consulter le manuel utilisateur en français et découvrir les informations produit les plus récentes et les plus détaillées.

Escanea el código QR para ver el manual del usuario en español y descubrir la información más reciente y detallada del producto.

Scansiona il codice QR per visualizzare il manuale utente in italiano e scoprire le informazioni più recenti e dettagliate sul prodotto.

Digitalize o código QR para visualizar o manual do usuário em português e descobrir as informações mais recentes e detalhadas sobre o produto.

Scan de QR-code om de gebruikershandleiding in het Nederlands te bekijken en de nieuwste en meest gedetailleerde productinformatie te ontdekken.

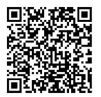

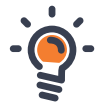

## **Product Overview**

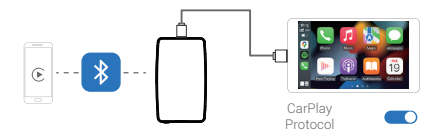

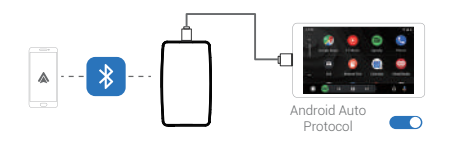

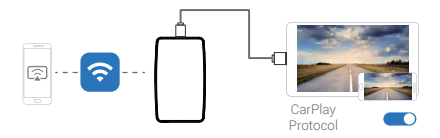

## What's in the box

- 1\* Wireless adapter
- 1\* USB cable (Type-C to A)
- 1\* USB cable (Type-C to C)
- 1\* User manual \*1

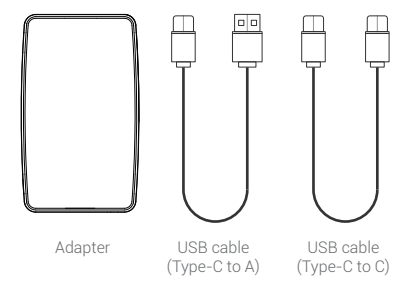

## **Connection diagram**

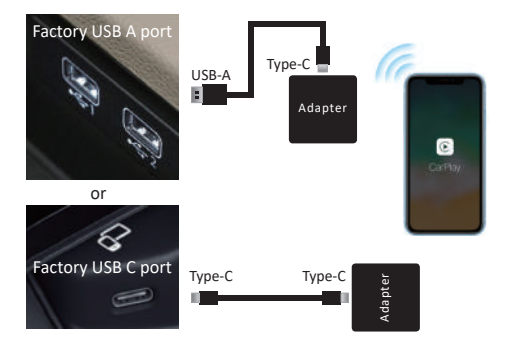

**NOTE!** The adapter should be plugged into the USB port that is for wired Apple CarPlay connecting if there are multi USB ports in your car.

## **Connect to CarPlay**

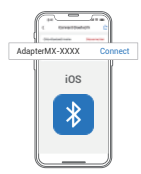

#### 1.Connect thisBluetooth device

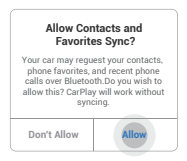

3.Obtain the permission to sync Contacts

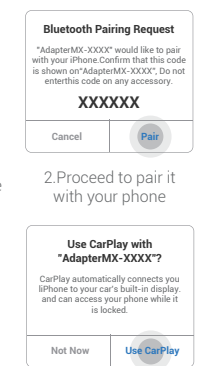

4.Confirm product's Bluetooth name

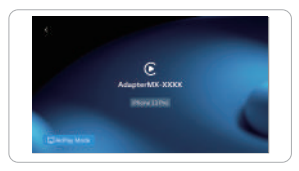

#### 5.Enter the main interface of the product

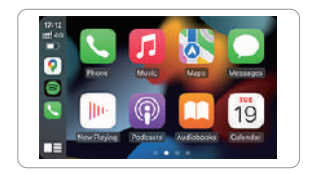

6.Use CarPlay

## **AirPlay projection**

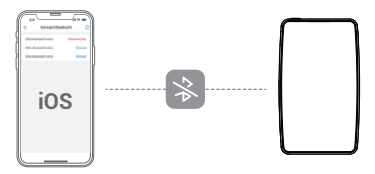

1.Disconnect Bluetooth connection

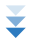

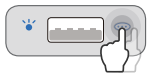

2.Double-press this button to enter AirPlay interface and follow the interface prompts to operate.

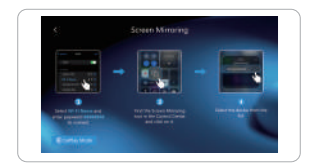

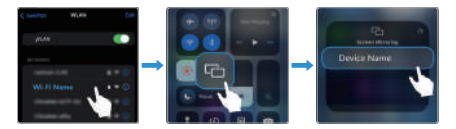

#### 3.Enter the main interface of the product

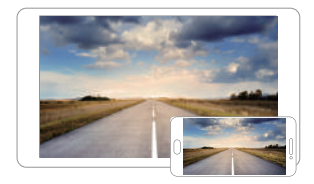

4.Use AirPlay

# How to quickly switch to another phone

01 The device takes record of the last two recently connected phones.

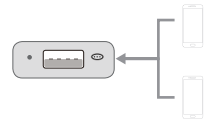

02 Restarting the device automatically connects you to the last connected phone.

**03** Pressing this button will automatically disconnect the current phone with a flashing red light.

04 When the light tuns blue,it will automatically connect to the other recorded phone.

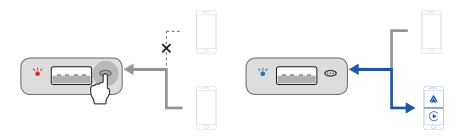

## Lights & Buttons

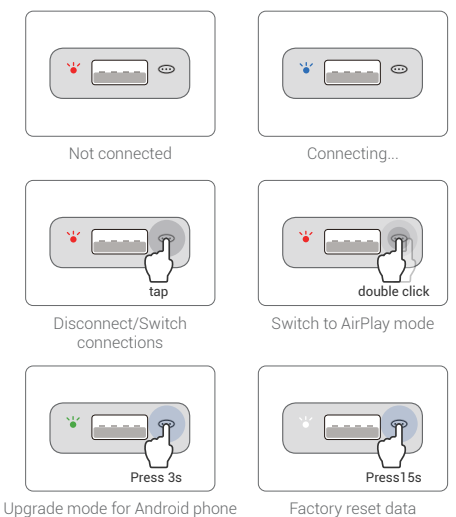

-----

## Firmware update

Firmware updating is NOT recommended when every function works well.

| Online U      | pdate                 |    |
|---------------|-----------------------|----|
| N             | ew version is availab | le |
|               | Update                |    |
| Update No     | tes                   |    |
| 1. fix some b | าติล                  |    |
|               | Gnaynghr@2020 - 2021  |    |
|               |                       |    |

**NOTE!** The red and blue indicator lights will flash alternately while updating. Wait for more than 30s after light is always on, then disconnect and reconnect the adapter from the USB port to finish the whole update.

#### Update on iPhone

- If your iPhone is connecting to the wireless CarPlay, enter 192.168.1.101 on iPhone's browser, next tap "Update" if there is an update available.
- If your iPhone could not connect to the wireless CarPlay, please join the adapter's WiFi network [AdapterMX-xxxx] by manual and the password is 88888888. Next enter 192.168.1.101 on iPhone's browser, and tap "Update".

#### Update on Android smartphone

- If you have connected to the Android Auto wirelessly, disable Bluetooth and forget the WiFi network first.
- While powered on, press the button and hold for 3s then release. The LED indicator will switch to green light after 1-2 seconds.

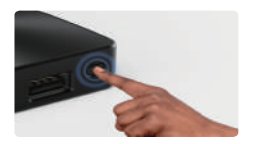

 On your phone, go to WiFi >> Advanced settings >> WiFi direct, tap [AdapterMX-xxxx] and make sure it has connected.

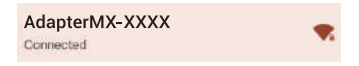

4. Enter **192.168.1.101** on smartphone browser, next tap "**Update**" if there is an update available.

| Online Update            |
|--------------------------|
| New version is available |
| Update                   |

#### How to report an issue

If you encounter any issue while using the adapter, you could directly report the issue online and send us the screenshot of the feedback. We will fix it as soon as possible.screenshot.

| Hulid Numbe    | die 21112827.1        |                             |  |
|----------------|-----------------------|-----------------------------|--|
| Choose         | Headunit              |                             |  |
| Unit Type      | Factory OEM Cal       | Factory OEM Cal Play Unit 1 |  |
| Problem        | Description           |                             |  |
| Car Malor      | Ka Tinina I           |                             |  |
| Model Nerro    | E. Contry KLE         |                             |  |
| Year           | Au. 2020              |                             |  |
| Detailed descr | iphon of the problem. |                             |  |
|                | tar tart bere         |                             |  |

- For iPhone users, please enter 192.168.1.101 on your iPhone browser to submit the issue details after connected to the WiFi network
  [AdapterMX-xxxx]
- For Android users, please follow the steps of [update on Android smartphone] on the previous page, then enter 192.168.1.101 to submit the issue.

#### V240325